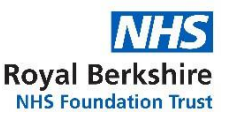

## Como utilizar o ReachDeck para traduzir as informações deste site para outros idiomas

O nosso site utiliza uma ferramenta chamada ReachDeck (para ler em voz alta e traduzir texto). É possível traduzir as informações do site para vários idiomas. Também é possível ler o texto traduzido em voz alta em alguns idiomas.

A barra de ferramentas do ReachDeck tem o seguinte aspeto e encontra-se na página inicial (pode ter um aspeto diferente no telemóvel).

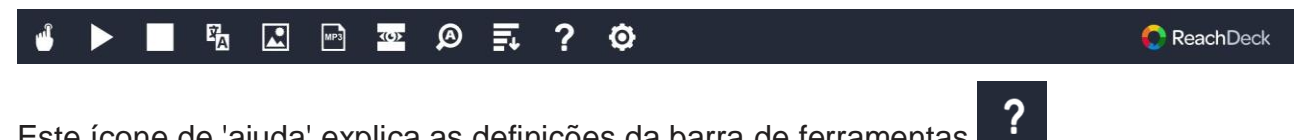

Este ícone de 'ajuda' explica as definições da barra de ferramentas

## Para traduzir as nossas páginas Web:

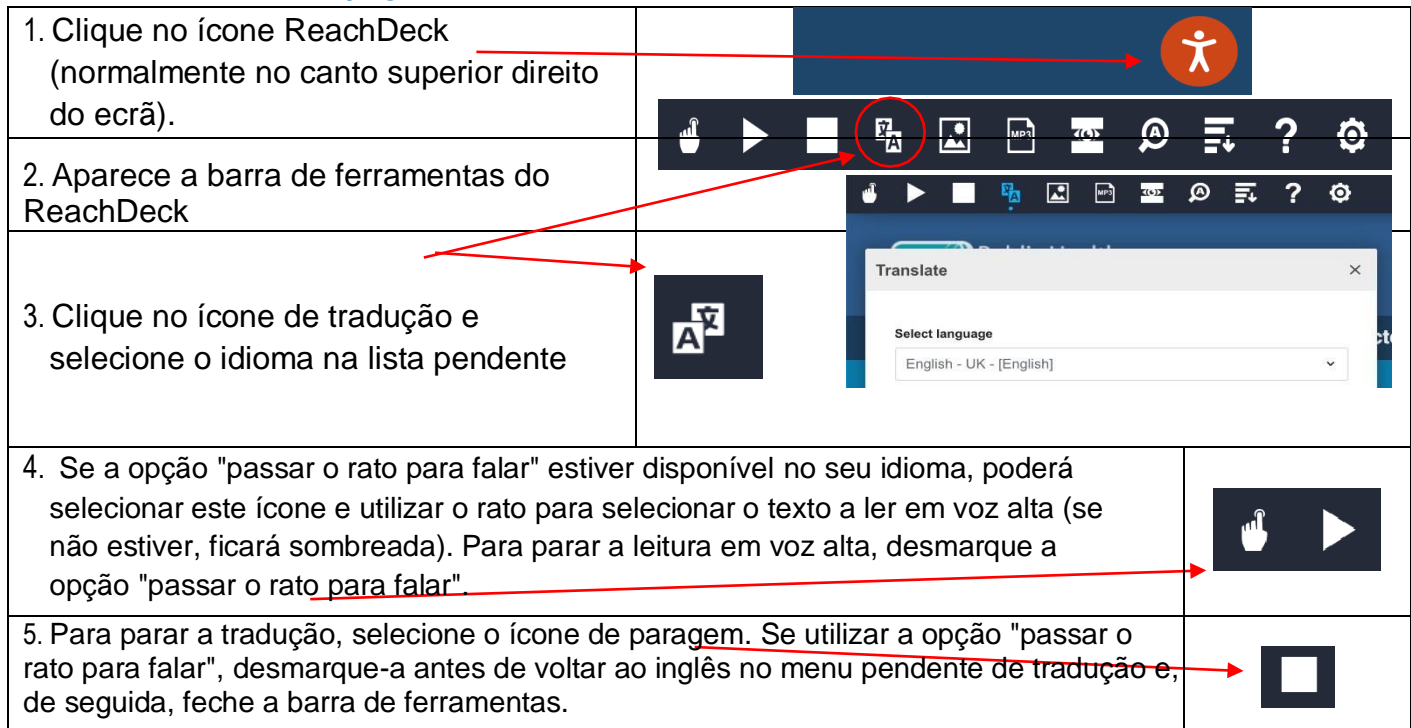

## Para traduzir um PDF:

| 1. Clique no ícone ReachDeck (normalmente<br>no canto superior direito do ecrã).                                                                                                    |                                                                                                    |
|----------------------------------------------------------------------------------------------------|----------------------------------------------------------------------------------------------------|
| 2. Aparece a barra de ferramentas do<br>ReachDeck                                                                                                    |                                                                                                    |
| <ol> <li>Clique no ícone de tradução <u>e selecione</u> o<br/>idioma na lista pendente</li> </ol>                                                                                   | Select language English - UK - [English]                                                                                                    |
| <ol> <li>Abra o PDF que quer traduzir. Pode<br/>ser na <u>página "Folhetos de</u><br/><u>informação ao doente"</u> ou na lista de<br/>folhetos de uma página de serviço.</li> </ol> | Confige to Hospital Services Caractions Careers About us   Confige to Hospital Services diversity of Mathematical Leaflets Control Configerations Confige to Hospital Services/department Confige to Hospital Services/department Confige to Hospital Services/department Confige to Hospital Services/department Confige to Hospital Confige to Hospital Services/department Confige to Hospital Confige to Hospital Co |

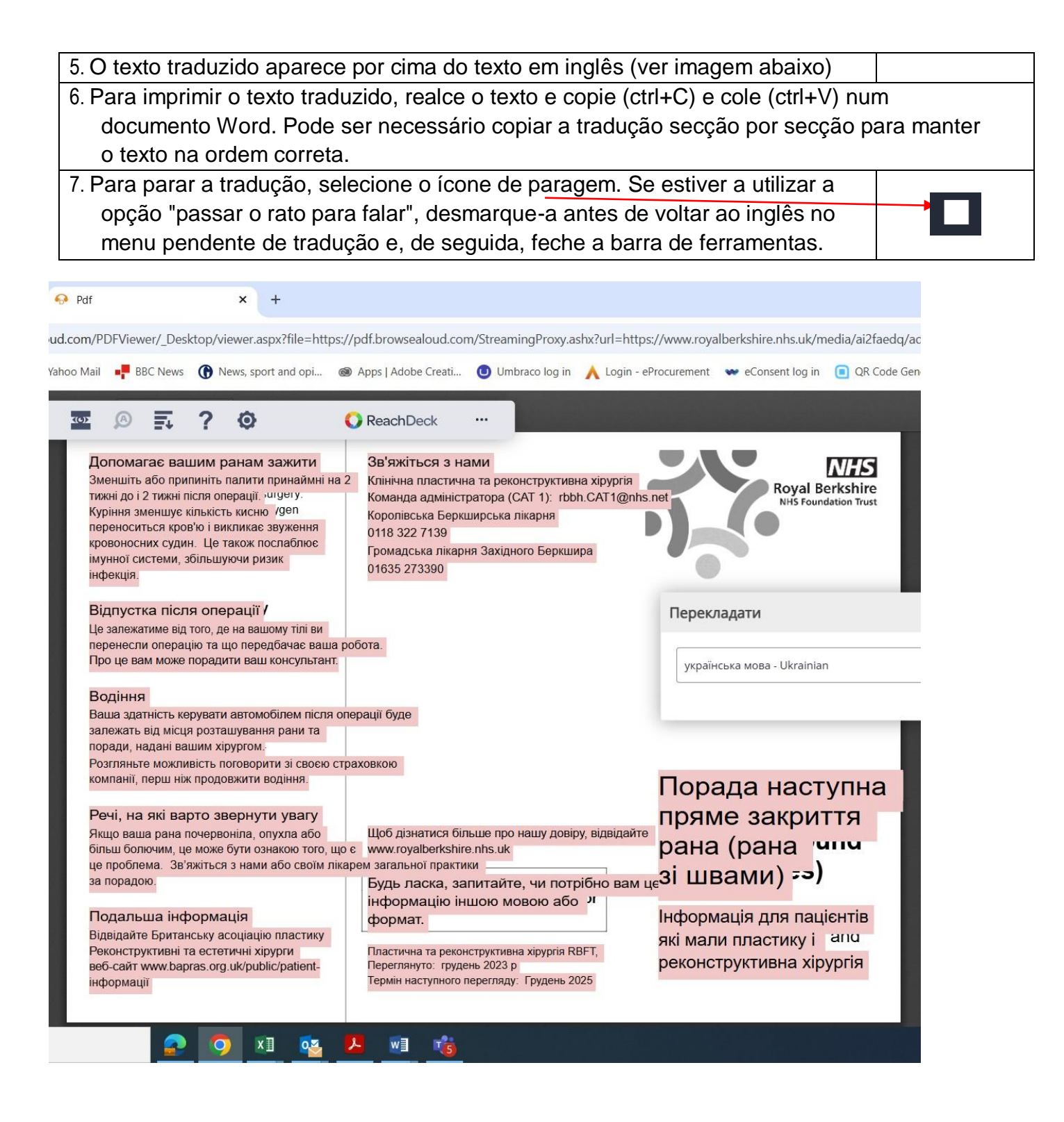